穀保家商學生辦理就學貸款申請須知

94 年 8 月學務處室會議通過

101 年 8 月學務處室會議修訂

| 辦理順<br>序 | 應 辨                                                                                                    | 手續                                        | 承辦單位         |
|----------|----------------------------------------------------------------------------------------------------|-------------------------------------------|--------------|
| 步驟一      | <ul> <li>※上網填寫「就學貸款申請書」</li> <li>(https://sloan.bot.com.tw)</li> <li>1.註冊新帳號(第一次使用時)</li> <li>2.登入網站</li> <li>3.填寫就學貸款申請書</li> <li>4.列印就學貸款申請書</li> </ul>                                                     |                                           | 自行處理         |
| 步驟二      | 第一次申請<br>學生本人及父母親攜帶近三個月內之戶籍謄本全戶正本<br>乙份、學生及父母身份證正本、印章、註冊繳費單、就學<br>貸款申請書共同前往臺灣銀行各地分行辦理對保,如父母<br>離異則由監護人與學生共同前往。<br>第二次以後申請<br>由學生攜帶本人身分證、印章、第一次對保申請書暨撥款<br>通知書第三聯、戶籍謄本全戶正本乙份、註冊繳費單及就<br>學貸款申請書至臺灣銀行各地分行辦理對保即可。 |                                           | 臺灣銀行<br>各地分行 |
| 步驟三      | 各年級依就貸換單時間<br>到校辦理                                                                                                    | 攜帶就貸申請書第二聯暨註<br>冊繳費單,至本校總務處辦<br>理更換繳費單手續。 | 總務處          |
| 步驟四      | <b>註冊日前</b> 攜帶已更換之註冊繳費單至國泰世華銀行、便利商店<br>或 ATM 轉帳等方式繳費。                                                                                                    |                                           | 各指定<br>繳款地點  |
| 步驟五      | <b>註冊日</b> 攜帶 <u>繳費後</u> 之註冊繳費單至校辦理註冊手續。                                                                                                    |                                           | 導師           |

注意事項:

如有相關問題,請電詢: 臺灣銀行三重分行(02)2971-9621。 穀保家商學務處訓育組2971-2343轉302、303。 穀保家商總務處出納組2971-2343轉807。